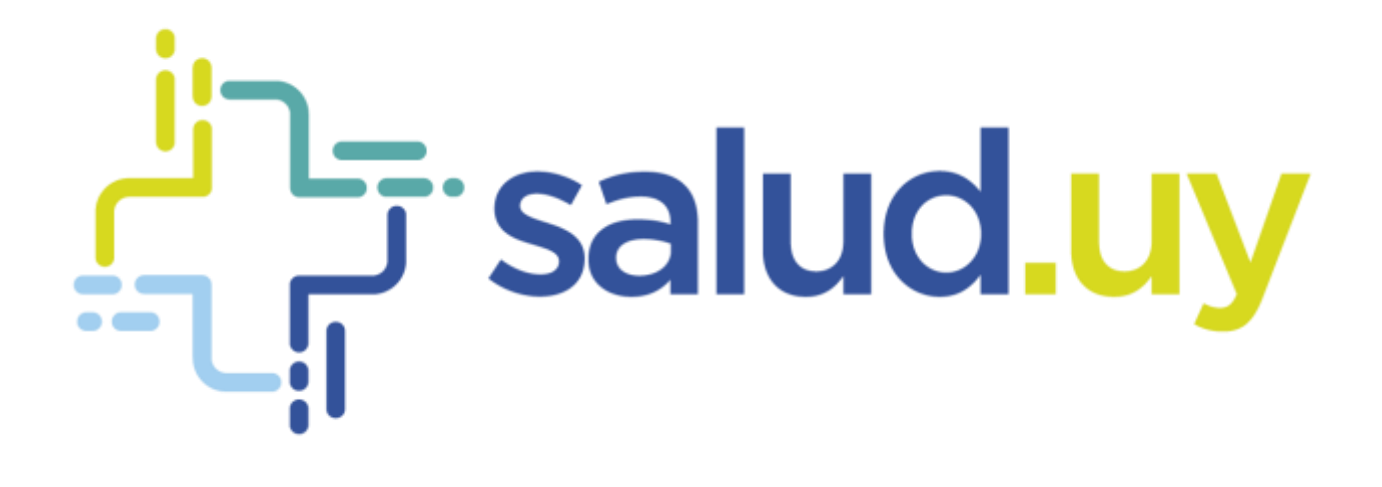

# Red Integrada de Diagnôstico por Imagen

**Rol Estadístico** 

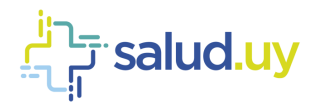

# **ROL: ESTADISTICO.**

Ingresar a Mozilla Firefox. RIDI aparecerá por defecto en las ventanas de inicio. De no ser así, acceder ingresando la dirección en el explorador: <u>http://10.253.3.24/ris</u>.

En la pantalla de "Login" debemos ingresar nuestro usuario, el mismo se conforma por la primera letra del nombre y el apellido, todo en minúscula. La contraseña en el primer ingreso es igual al nombre de usuario, la misma debe ser cambiada mediante el botón de "Cambio de Contraseña" y elegir una personal y privada.

| रिडर्ग   ति<br>  <b>  तिनुगर्श्वर्त्त</b>  <br>  <sub>  s</sub> mart | iegrada da<br>20 por linagan<br>1 sistema Rol-sis |
|----------------------------------------------------------------------|---------------------------------------------------|
| ibuarto                                                              |                                                   |
| Contraseño:                                                          | Canta Containte                                   |
| Mini uca                                                             |                                                   |

Seleccionar el rol de **ESTADISTICO**, seguido de **Continuar**.

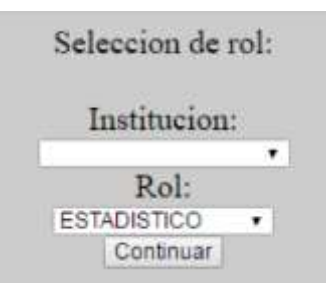

# Accedemos a la pantalla principal:

| ÷ | Estadísticas para At<br>Elija le opción de                                                                                                    | ISE<br>ante                                                                                                    |  |
|---|----------------------------------------------------------------------------------------------------|----------------------------------------------------------------------------------------------------|--|
|   | Coupación famos     Convensos información     Estar     Gastos de insurnos     Passita mensual de estudios     Cuadro de Estados     Disponibilidad servición     Estados     Disponibilidad servición     Estados     Solicitades recepcionadas | on insidention (BINADI)<br>Intruis conversión<br>In de contrainte<br>lass por Servic sciencecialitat<br>ne mensual de ecografias<br>Istita de ecografias |  |

# Ocupación de turnos

Brinda estadísticas sobre la ocupación del servicio. Se filtra por el período de tiempo que se desee. Se presenta de dos forma; normal y detallada. La primera muestra para cada servicio, la cantidad de turnos y el promedio de reserva. La segunda a segunda muestra la ocupación y la cantidad de citas para cada servicio por fecha.

| Desde | 12/11/2016           | 1 |
|-------|----------------------|---|
| Heste | 12/12/2016           |   |
|       | Normal     Detallado |   |

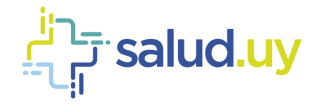

| salud ity |                | Normal                                     | Feche: 12 12 2016 | subad by    | Deta                                                    | llada                                            | Fecha: 12 12 2016 |
|-----------|----------------|--------------------------------------------|-------------------|-------------|---------------------------------------------------------|--------------------------------------------------|-------------------|
|           | Estadíst<br>In | ticas de ocupacion de t<br>stitucion: ASSE | urnos             |             | Estadísticas de oc<br>Institucion:<br>Desde: 12/11/2016 | cupacion de turno<br>ASSE<br>i Hasta: 12/12/2016 | 5                 |
|           | Desde          | : 12/11/2016 Hasta: 12/12/2                | 016               | Fecha       | Servicio                                                | Ocupación                                        | Cantidad citas    |
|           |                | DETAILLE ESTADISTICO                       |                   | 12/11/2016  | ASSE_CR                                                 | 7.19 %                                           | 11                |
|           | Servicio       | Cantidad turnos                            | Promedio reserva  | 13/11/2016  | ASSE_CR                                                 | 1.54 %                                           | 1                 |
|           | ASSE_CR        | 54                                         | 71.25%            | 14/11/2016  | ASSE, CR                                                | 70.00 %                                          | 1                 |
|           | ASSE_CT        | 35                                         | 77.78%            | 14/11/2216  | ASSE_CR                                                 | 8.19 %.                                          | 12                |
|           | A55E_U5_25     | 18                                         | 6.39%             | 14/11/20116 | ASSECR                                                  | 0.84 %                                           | 1                 |
|           |                |                                            |                   | 15/11/2016  | ASSE_CR                                                 | 17.50%                                           | 25                |

# Convenios información

En aquellos centros que poseen convenios de complementación obtenemos un listado y los detalles de los convenios

que se encuentren activos.

| t Now                        |                                        |                     |                             |     | PartestAbilitico<br>Badanin<br>Unami |
|------------------------------|----------------------------------------|---------------------|-----------------------------|-----|--------------------------------------|
|                              |                                        | Conver              | Nos                         |     |                                      |
|                              |                                        |                     |                             |     | Rooter Ingent                        |
| Manager 10 . + (regetter     |                                        |                     |                             |     | Batar                                |
| Accesses                     | <ul> <li>Beatthactor Claims</li> </ul> | a Trapo Merroval    | <ol> <li>Activit</li> </ol> | 1.0 | Autorea                              |
|                              | Hought/Fullian                         |                     | - 8                         |     | 8.9W                                 |
| 1000                         | . AVESMIN                              |                     |                             |     | =                                    |
| (at                          | Adda artiges                           |                     | 5                           |     | 1 to 100                             |
|                              | ADDE_CARAGE.D                          |                     | 3                           |     | 8.34                                 |
| Let                          | stum                                   |                     |                             |     | a w                                  |
| Bear house                   | All Star interesting                   | La David Say Stread | La diversitation            |     | a finisher films                     |
| (managed) a 3 on 5 region to |                                        |                     |                             |     |                                      |

Si se selecciona "inf" (informes) se detalla el convenio entre las instituciones determinando el procedimiento, el servicio, el profesional y tope mensual.

|                                 |   | Convenio<br>Prestación | entre: ASSE<br>de edición de informes | y Hospital<br>por parte de: Hospital |    |                    |     |
|---------------------------------|---|------------------------|---------------------------------------|--------------------------------------|----|--------------------|-----|
| leater 10 + reprint             |   |                        |                                       |                                      |    |                    | a.e |
| Property and                    |   | - beven                | 1.4                                   | Profesional                          | 11 | Topo Meregal       |     |
| ADDIMEN-ET                      |   | PCT                    |                                       |                                      |    | 10                 |     |
| COLLMNA LUMED SACRA -CT         |   | PCT.                   |                                       |                                      |    | 20                 |     |
| CRANED-CT                       |   | PCT                    |                                       |                                      |    | 20                 |     |
| HONERQ-CT                       |   | PCT                    |                                       |                                      |    | 9                  |     |
| State Providences               | ) | 2 Blate Serves.        |                                       | Status Probated                      |    | Character Spectrum |     |
| Instantion 1 & 4 to 2 registres |   |                        |                                       |                                      |    | President Actor    |     |

# Gastos de insumos

Estadística para los gastos de insumos en el período de tiempo seleccionado.

| Desde: | 01/11/2016 |  |
|--------|------------|--|
| Hasta: | 30/11/2016 |  |

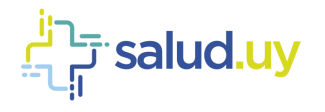

# Planilla mensual de estudios

Estadística para cada servicio en el mes seleccionado.

# Planilla mensual de estudios

Unidad ejecutora: ASSE

Men: 12 Año: 2016

|                              | Tipo estudio                        |       | Estudi  | es propies |       |         | Otras UE |                  |
|------------------------------|-------------------------------------|-------|---------|------------|-------|---------|----------|------------------|
| Planilla Mensual de Estudios |                                     | Coord | Urgente | Subtotal   | Coord | Urgente | Subtotal | Total<br>general |
| Servicio ASSE                | COLON POR ENEMA DOBLE<br>CONTRASTE  | 4     | 0       | 4          | 0     | 0       | ٥        | 4                |
| Mest Diciembre + Año: 2016 + | ESOFAGO-GASTRODUODENO<br>DOBLE CONT | 4     | 8       | 4          | ð     | 0       | 0        | 4                |
| Listar Exportar              | RX MANO                             | 9     | 4       | 13         | 0     | 0       | 0        | 13               |
|                              | RX COLUMNA DORSAL -<br>TORACICA     | 8     | 0       | 8          | 0     | 0       | 0        | n                |
|                              | RX PELVIS                           | - 6   | 0       | 5          | 0     | ũ       | 0        | 6                |
|                              | RX PIE                              | 3     | 6       | 9          | 0     | 0       | 0        | 9                |

# Cuadro de Estudios

Para el servicio indicado, en el mes seleccionado muestra la cantidad de estudios.

#### Cuadro estadístico de estudios

Institucion: Servicio: Radiología Policlínica

Mes: 12 Año: 2016

|                                   | tatadla                           | -  | -  | 43 |    | 45 |    | -101 |    |    | 10 | 11 | ú.  | 11 | 38 | 13 | 34 | Ð  | in . | 39 | .20 | 21 | н  | 24 | 34 | 23 | 20 | 27 | - | 29 | 10 | 11 | Tuttal |
|-----------------------------------|-----------------------------------|----|----|----|----|----|----|------|----|----|----|----|-----|----|----|----|----|----|------|----|-----|----|----|----|----|----|----|----|---|----|----|----|--------|
|                                   | HX TOKAX                          | 40 | 34 | 13 | 14 | 11 | 18 | 29   | 20 | 41 | 4  | 1  | 18  |    |    | 6  | 8  | 8  |      | 8  | 8   |    | -0 | ŧ. |    |    | 4  |    | 8 | 0  | 8  | 8  | 216    |
|                                   | BE COLUMNA<br>SACEA               | 3  |    | 0  | 0  | 1  | +  |      |    | +  |    |    | a   |    | ٠  | ٠  | .0 | 0  |      |    |     |    | 8  | 1  |    |    | 4  | •  |   | e. | 8  | 0  | £      |
| Cuadro Estadístico de Estudios    | RECOLUMNA<br>CERVICAL             | 3  | 1  | 1  | 0  | a. | 1  | +    | 1  | 4  | 8  | 9  | 4   | ٠  |    |    | 0  | 0  |      |    |     | *  | 9  | 8  | 8  | ٠  | 4  |    | 8 | 9  | 0  | 0  | 28     |
| Servicio: Radiologia Policinica · | RECOLUMNA<br>BORSAL -<br>TORACICA | 1  |    | 8  | 0  | 4  | I. | 1    |    | t. |    | 4  | 0   | ٠  |    |    | 9  | 0. | •    |    |     |    |    | 6  |    |    | •  | •  | , | 0  | 9  | 0  | •      |
| Mest Dicientole • Janos 2010 •    | RU COLUMNA<br>LEMINA              | 3  | 1  | 8  | 0  | 3  |    | 1    |    | 1  | 0  |    | 4   | ٠  | ٠  | 6  | 0  | 8  |      |    |     |    | .0 |    |    |    | 4  | ٠  | 0 | 6  | 8  | 9  | ۰.     |
| Listar Eventar                    | BX CADERA                         | 3  |    | 0  | .0 | .0 | 1  | 1    |    | 1  | .0 | 0  | 4   | ٠  |    | 6  | .0 | 0. |      |    |     |    | .0 | 1  | .0 |    | 4  | •  | 0 | 6  | 0  | 0  | 4      |
| Listar Exportar                   | NX TORAL<br>PORTATIL              | 6  |    | 8  | 2  | 4  |    | ,    | 1  | 1  |    | 11 | 8   | ٠  | ٠  |    | .0 | 8  |      |    |     |    | .0 |    |    |    | 4  | ٠  | 0 | 6  | 8  | 0  | 70     |
|                                   | AX PELVIS                         | 1  | 1  | 1  | 0  | н  | 1  |      |    | 1  | +  | я. |     | +  | +  | 4  | 8  | 8  |      |    | +   | +  | 8  | 1  |    |    |    |    | • | 0  | 8  |    |        |
|                                   | RS.PUNO                           | -3 |    | 0  | 0  | 1  |    |      | 1  | 0  | 0  | 1  | 8   |    |    | 8  | 0  | 8  | 8    | 8  |     |    | 8  | 0  | 0  | 8  | 0  |    | 8 | 6  | U. | 8  | 3      |
|                                   | RA PIERNA                         | 1  |    | 11 | 0  | .0 |    |      | 1  | 1  | 0  | 1  | . 9 | ٠  |    |    |    | θ. |      |    |     |    |    | 6  | 8  | +  | 4  |    |   | 0  |    | α. | •      |
|                                   | RX PIE                            |    | 1  | 8  | 0  | 1  | 3  | 1    |    | 1  | я  | .0 | 3   |    | +  | 6  | 8  | 8  | 0    |    |     |    | 8  | 8. | 8  |    |    |    |   | 6  | 8  |    | 11     |

# **Disponibilidad servicios**

Para el servicio seleccionado, en el día seleccionado muestra para cada procedimiento la fecha y hora disponible.

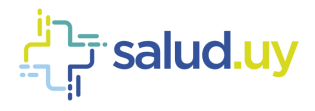

| Indicador de Tiempo          | o de Espera             |
|------------------------------|-------------------------|
| Servicio: Radiologia         |                         |
| Indicador: 12/12/2016        |                         |
| Mostrar                      |                         |
| Procedimiento                | Fecha y hora disponible |
| RX ANTEBRAZO                 | 12/12/2016 06:00 hs     |
| RX BRAZO                     | 12/12/2015 08:00 ha     |
| RX ABDOMEN                   | 12/12/2016-08:00 he     |
| RX APARATO URINARIO SMPLE    | 12/12/2016 06:00 hs     |
| RI ART. SACRO LIACA          | 12/12/2016 06:00 hs     |
| RX COLUMNA DORSAL - TORACICA | 12/12/2016 08:00 to.    |
| RX COLUMNA CERVICAL          | 12/12/2016 08:00 hs.    |
| RX CADERA                    | 12/12/2016 06:00 hs.    |
| RX COLUMNA LUMBAR            | 12/12/2018 08:00 hs     |
| RX COLUMNA SACRA             | 12/12/2016 00:00 hs     |
| RX CONIS                     | 12/12/2016 00:00 Pa     |

12/12/2016 05:00 hp

10/10/2016 06:00 hs.

# **Estudios valor UVR**

Muestra el valor de UVR para el servicio seleccionado en un rango de fechas específico.

RX CRANED

TRANSITO I, DELGADO

# Listado de Estudios con valor de UVR

Institucion:

Servicio: Radiología

Desde: 12/11/2016 Hasta: 12/12/2016

| Estudio                            | Valor<br>unidad<br>UVII<br>coordinado | Cantidad<br>UVR<br>Coordinado | Valor UVR<br>coordinado | Value<br>unidad<br>UVR<br>urgente | Cantidad<br>UVR<br>urgeste | Valor<br>UVR<br>urgente |
|------------------------------------|---------------------------------------|-------------------------------|-------------------------|-----------------------------------|----------------------------|-------------------------|
| RX PIERNA                          | 60                                    | 1                             | 60                      | 75                                | 0                          | 0                       |
| BX COLUMNA CERVICAL                | 60                                    | 1                             | 60                      | 75                                | 0                          | 0                       |
| RX PARRILLA COSTAL                 | 45                                    | 1                             | 45                      | 56                                | 0                          | 0                       |
| RX TOBAX                           | 80                                    | - 43                          | 3440                    | - 100                             | 0                          | 0                       |
| RS COLUMNA LUMBAR                  | 60                                    | 3                             | 180                     | 75                                | 0                          | 0                       |
| COLON FOR ENEMA DOBLE<br>CONTRASTE | 260                                   | ĩ                             | 260                     | 325                               | ۵                          | 0                       |
| RX HOMBRO                          | 40                                    | 1                             | 40                      | 50                                | 0                          | 0                       |

# Solicitudes recepcionadas

Se listan los estudios recepcionados por el servicio especificado en un período de tiempo definido.

| <b>÷</b>                                    |                |                                      |                     |                                                          |                 |                     |                 | Partition<br>restructor<br>Uncertition |                   |
|---------------------------------------------|----------------|--------------------------------------|---------------------|----------------------------------------------------------|-----------------|---------------------|-----------------|----------------------------------------|-------------------|
|                                             |                | Listado de Es                        | tudios Recepci      | onados por Se                                            | rvicio:         |                     |                 |                                        |                   |
|                                             |                | Envin<br>32/31/2018                  | Passa<br>13/32/2010 | Radiologia                                               |                 |                     |                 |                                        |                   |
|                                             |                |                                      | Listar              | Marruptafia<br>Ecopiafia<br>Tamojostia<br>Ecopiafia Marr |                 |                     |                 |                                        | Bastar Instan     |
| Mater 10 + repens                           |                |                                      |                     |                                                          |                 |                     |                 | hant                                   |                   |
| Factor - Decompto 2 Factors                 | I form I       | Prostantes                           | Printed T           | Marine T                                                 | Matter T        | Subcharte #1        | institucion d   | Tere - 2                               | ferete z          |
| Hernizzed datimate                          | 14.1           | Pers                                 | DOOMDINADO          | 141                                                      |                 |                     |                 | AMBOLITORIO                            | Reden             |
| Territicane de 30 La                        | 183            | Columnal Jervisia<br>Columna tembers | COOMERNADO          |                                                          |                 |                     |                 | ANDLLATORID                            | Rebin             |
| RATERING DECELLA                            | (c)            | Facilia costal                       | EDDADALLED          |                                                          |                 |                     |                 | AMBLIGATORID                           | Redato            |
| PARTORNA DR HO La                           | 182            | Tere:                                | 0004044400          | (#)                                                      | ÷1              |                     |                 | WELLETOPIO                             | Technol .         |
| HATTOTHE RE-RELE                            | (C)            | Test.                                | COOMDRIADIO         | 12                                                       | -               |                     |                 | AMBLEATORIO                            | Redete            |
| NUMBER OF DECK AND                          | (00)           | See.                                 | 0008096400          |                                                          |                 |                     |                 | HARDLAND THE                           | Testin            |
| NUMBER DOUGH AND                            | 1.8.1          | Sea.                                 | 0004044400          |                                                          |                 |                     |                 | AMBLE IN COMICS                        | Andres            |
| rentilizatio de ativile                     | (00)           | Sea.                                 | 00440400            | (*)                                                      |                 |                     |                 | ANDULATORID                            | Paratelo          |
| HAVEGONE 10:34 Ver                          | (8)            | her                                  | 0044000             |                                                          | -               |                     |                 | AMBLACTORID                            | Robert            |
| 10111G21-0 12-0346                          | 063            | Tear                                 | 0004040400          | (a)                                                      |                 |                     |                 | ANDILATINO                             | Relation          |
| State Falls () (State Second ) State Remain | (index server) | Sala Sundana 1                       | Date Provint        | Damp Matter York,                                        | Supervision and | Dairy Settings Sol. | his interesting | Distance (sec                          | Albert Line 1     |
| Management 1 or 10 on 10 register on        |                |                                      |                     |                                                          |                 |                     |                 | 2.3.4                                  | 5 Sipierte Ultimo |

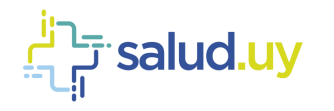

# Estudios realizados (SINADI)

#### Estadísticas de estudios realizados difucios:

Baselie: 12/12/2016 Baselor 12/12/2018

|                                                                                                    |                  |                               | 0.05 | NURL  | DON PC   | (0 EDA)   | 1 5630 | i.         |            |      |     |       |     |       |       |            |            |            |            | _  | _  |       |       |
|----------------------------------------------------------------------------------------------------|------------------|-------------------------------|------|-------|----------|-----------|--------|------------|------------|------|-----|-------|-----|-------|-------|------------|------------|------------|------------|----|----|-------|-------|
|                                                                                                    | Ecografia        |                               | 105  | O MAR | CUUN     | 3         |        |            |            |      |     |       | SEX | 0 FEM | ENING |            |            |            |            |    |    |       |       |
|                                                                                                    |                  |                               | -1   | 14    | 54<br>34 | 15+<br>19 | 11.    | 40.4<br>66 | 45.4<br>34 | A-24 | **  | TOTAL | *1  | 14    | 14    | 15.4<br>19 | 20 m<br>44 | 45 a<br>68 | 45.4<br>76 | 14 |    | TUTAL | TUTAL |
|                                                                                                    |                  | No arpente<br>controlizado    |      | . 0   |          | - 1       | ,      | 13         |            |      |     |       |     | ٠     |       |            | 10         | 17         | 18         | •  | 1  |       | 103   |
| Estadísticas de estudios realizados                                                                              | ATENCION         | The argente danceba           |      |       |          |           | 1      | 1          |            |      |     |       |     |       |       |            |            |            |            |    |    |       |       |
| and the second second second second second second second second second second second second second second second |                  | Urgenty unitalizate           | 1    | - 0   |          |           |        |            | 0          | 0    | .0  | . 0   | 8   | 8     | 8     | 0          | 1          | 0          |            | U. |    | - 1   | 1.1   |
| Dunte 12/11/2018                                                                                                 | ANDULADORIA      | Organite daminilla            |      |       |          |           |        |            |            |      |     |       |     |       |       |            |            |            |            |    |    |       |       |
| MODEL 12/12/2016                                                                                                 |                  | Se dacresse                   | Γ    |       |          | 1         | 1      | 1          | 1          | 1    |     |       |     |       |       |            |            | 1          |            |    |    |       |       |
| Listar                                                                                                    |                  | TUTAL.                        | 1.   |       | 18       | 1         | 3      | 30         | 103        |      |     |       |     |       |       |            |            |            |            |    |    |       |       |
| 1000                                                                                                    |                  | file argente<br>contralizatio | •    | - 8   | •        |           | •      |            |            | .0   |     |       |     |       |       |            |            |            | 0          | U. |    |       |       |
|                                                                                                    |                  | No organic dancella           |      |       |          | -         |        |            | <u> </u>   |      |     |       |     |       |       |            |            |            |            |    |    |       |       |
|                                                                                                    | DITERNACION      | Urgetda centralizada          |      | 0     |          | - 1       |        |            |            | 0    | 18  |       |     |       | 0     | 0          | 0          | .0         | e          | 0  | 6  | - 2   | 1.1   |
|                                                                                                    | a subscreationes | Urgente domicilia             | 1    |       |          | 1         | 1      | 1          | 1          | 1    |     |       |     |       |       | 1          |            | 1          |            |    |    |       |       |
|                                                                                                    |                  | File discriminia<br>TUTAL     | Γ    |       |          | 1         |        |            | 1          | 1    |     | -     |     |       |       |            |            | 1          | 1          |    |    |       |       |
|                                                                                                    |                  |                               |      | - 8   |          | . 4       |        |            |            | 0    | .0  | . 0   |     | 18    | .0    | - 0        | . 0        | 0          | 0          | 0  |    |       | 1.0   |
|                                                                                                    | TOTAL IN SETUS   | KOS .                         |      | 0.0   |          | - 1       | 3      | 13         | 1 7        |      | . # | 30    |     |       | .0    | - 1        | 17         | 77         | - 18       | 6  | -1 | .70   | 162   |

# Estadísticas convenios

Brinda las estadísticas para los convenios de complementación. Podemos obtener allí en aquellos centros que funciona al menos un convenio de complementación un listado normal o detallado, filtrado por fecha, con la información correspondiente a cada convenio.

El listado normal muestra la cantidad de estudios para complementación entre las 2 instituciones mientras que en el modo detallado se aprecia para cada procedimiento la fecha de cita y los datos del paciente.

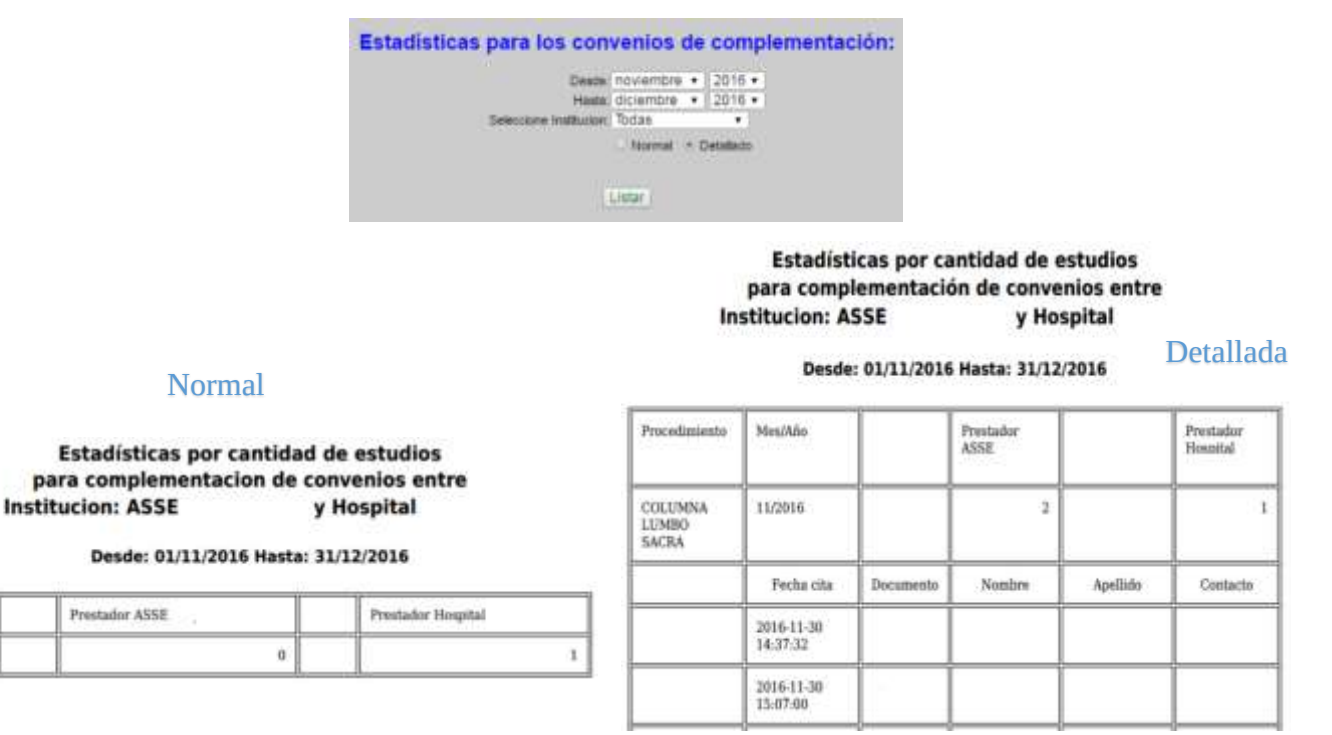

# Gastos de contraste

Mesthño

TOTALES

Estadística que muestra los gastos de contraste para el período de tiempo definido.

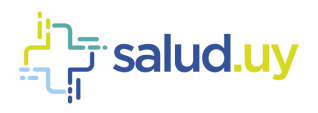

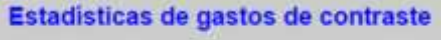

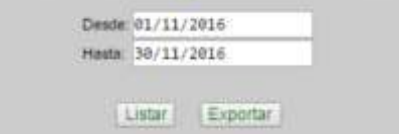

# Estudios por Servicio/especialidad

Estadística que muestra los estudios para los diferentes servicios y especialidades en un período de tiempo definido.

Estadísticas de estudios por servicio y especialidad

|                                                       |                  |    |    |     |    |     |    |     |    |     |    | s   | erv | titu<br>icio | AS    | si A | 551   | 2    |    |    |     |    |   |     |    |    |   |         |      |    |    |   |       |
|-------------------------------------------------------|------------------|----|----|-----|----|-----|----|-----|----|-----|----|-----|-----|--------------|-------|------|-------|------|----|----|-----|----|---|-----|----|----|---|---------|------|----|----|---|-------|
|                                                       |                  |    |    |     |    |     |    |     |    |     |    |     |     | м            | os: 1 | 2 Ai | ño: 3 | 2014 |    |    |     |    |   |     |    |    |   |         |      |    |    |   |       |
| Estadísticas de estudios por servicio y especialidad  | Equilibriul      |    | -  | -01 | 01 | -00 | 10 | 07. |    | 100 | 38 | TT. | 11  | 11           | 16    | 15   | -10   | TT.  | 10 | 19 | 301 | 21 | ш | -11 | 28 | 29 |   | $2^{g}$ | in i | 33 | 20 | n | Tenal |
| Servicia Nadiologia •<br>Masi Dicembra • Afaic 2016 • | No<br>operation  | 27 | 26 | ŧ.  | 0  | 22  | п  | 26  | п  | 23  | 6  | 0   | 28  | ٠            | 0     | 0    | ٠     | 0    | 0  | ¥. | 0.  |    | 0 | 0   | а. | 0  | 0 | 0       | 0    |    | 0  | 0 | 244   |
| Linker (Expertise)                                    | Tatul<br>General | न  | 28 |     | ٠  | 37  | 23 | -   | 11 | 31  | 4  | 8   | 31  | 8            |       | ٠    | 8     |      | 9  |    | •   | 8  | • |     | 0  | ٠  | 8 | 8       | •    | 9  |    | • | 264   |

# Informe mensual de ecografías

Estadística que muestra los estudios de ecografía realizados en un mes definido. Se pueden presentar de forma normal o detallada. La primera muestra la cantidad para cada estudio realizado, mientras que la segunda incluye la prioridad, la fecha, origen, nombre, sexo y edad del paciente.

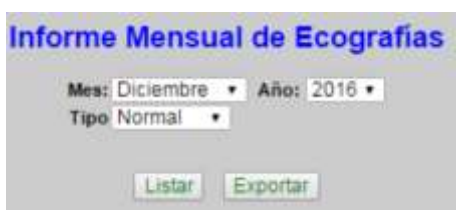

### Informe Mensual de Ecografías

| Institucion: ASSE<br>Desde: 01/12/2016 Hasta: 31/12/2016 |          | In                      | forme Me<br>Institue | nsual de                                  | e Ecogra<br>Artigas | ifías      |         |      |        |
|----------------------------------------------------------|----------|-------------------------|----------------------|-------------------------------------------|---------------------|------------|---------|------|--------|
| Estudio                                                  | Cantidad |                         |                      | Desde: 01/12                              | 2016 Hasta          | 31/12/201  | 6       |      |        |
| ECOGRAFIA DE ABDOMEN                                     | 33       | E.                      |                      |                                           |                     |            |         |      |        |
| ECOGRAFIA DE APARATO URINARIO                            | 2        | Estudio                 | Cantidad             |                                           |                     |            |         |      |        |
| ECOGRAFIA TRASVAGINAL                                    | 42       | ECOGRAFIA DE<br>ABDOMEN | 33                   |                                           |                     |            |         |      |        |
| ECOGRAFÍA OBSTÉTRICA                                     | 19       | Principal               | Fecha                | Origes.                                   | Priolicitante       | Distribute | Nonhees | Sean | Enhald |
| ECOGRAFIA GINECOLOGICA                                   | 7        | COORDINADO              | 01/12/2016           | AMBULATORIO                               | (a)                 | ASSE       |         | P    | 87     |
| ECOGRAFIA DE CUELLO                                      | 3        |                         |                      | la ann an an an an an an an an an an an a |                     | ASSE       |         |      | 1.00   |
| ECOGRAFIA DE PARTES BLANDAS                              | 16       | COORDINADO              | 01/12/2016           | AMBULATORIO                               | *                   |            |         | M    | - 54   |
| ECOGRAPIA DE ESCROTO                                     | 1        | COOBDINADO              | 01/12/2016           | AMBULATORIO                               | -                   | ASSE       |         | м    | 64     |
| ECOGRAFIA TRASCRANEAL                                    | 1        | COORDINADO              | 01/12/2016           | AMBULATORIO                               |                     | ASSE       |         | F    | 47     |
| ECOGRAFIA DE MAMA                                        | 4        |                         |                      | 201000000000000000                        |                     |            |         | -    |        |
| TOTAL                                                    | 125      | COORDINADO              | 01/12/2016           | AMBULATORIO                               | æ                   | ASSE       |         | F    | 32     |

# Estadística de ecografías

Estadística que muestra los estudios de ecografía en un mes definido.

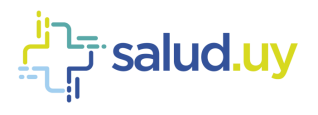

# Red Integrada de Diagnóstico por Imagen

## ECOGRAFIAS POLICLINICAS

Institucion: ASSE Artigas

| TOTAL POLICLINIC | 45 4        |              |    |
|------------------|-------------|--------------|----|
| TOTAL PACIENTE   | 121         |              |    |
| Lera VEZ         | 79          |              |    |
| ULT              |             |              |    |
| FEMENINOS        | 100         | MASCULINOS   | 14 |
| > 1 AÑO          | 0           | > 1 AŠO      | 1  |
| 1 A 4 AÑOS       | 30 <b>6</b> | 1 A 4 AÑOS   | 1  |
| 5 A 14 AÑOS      | 3           | 5 A 14 ANOS  | 1  |
| 15 A 29 ASOS     | .14         | 15 A 19 AÑOS | 0  |
| 26 A 44 ANOS     | 65          | 20 A 44 AÑO5 | 3  |
| 45 A 64 ASOS     | 36          | 45 A 64 ASO5 |    |
| 45 A 74 ASOS     |             | 65 A 74 ASO5 | 2  |
| 75 A +           | 3           | 75 A +       | 1  |
| 5/D              | 0           | \$0          | 0  |
| TOTAL            | 10          | TITTAL       | 24 |

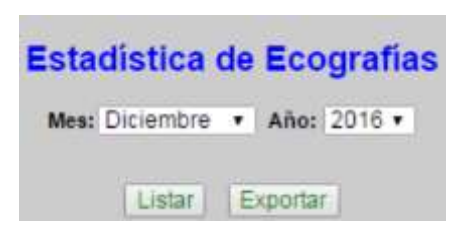